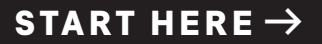

## **SURROUND SPEAKERS 700**

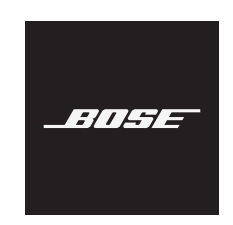

# **BOSE SMART SOUNDBAR**

## CHOOSE YOUR SETUP METHOD

Your setup method depends on which soundbar you have:

**Bose Smart Soundbar** (voice-enabled soundbar): Continue with "Set up using the Bose app."

**SoundTouch 300 soundbar**: Refer to the Bose Surround Speakers 700 owner's guide. Visit: <u>Bose.com/SS700</u>

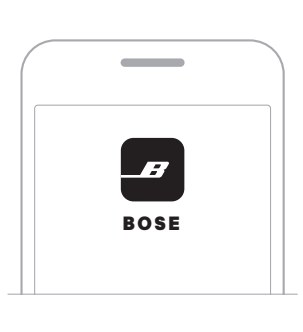

## Set up using the Bose app

a. In the Bose app, select your soundbar.

b. Go to the Settings menu to add your surround speakers.

# Download on the App Store

Google Play

#### New to Bose app?

Download the app and follow the app instructions to set up your soundbar and surround speakers.

10110

# **BARRA DE SONIDO INTELIGENTE BOSE**

# ELEGIR EL MÉTODO DE CONFIGURACIÓN

El método de configuración depende de la barra de sonido que tenga:

#### Barra de sonido inteligente Bose

(barra de sonido activada por voz): Continuar con "Configurar usando la aplicación Bose".

.....

#### Barra de sonido SoundTouch 300:

Consulte la guía de los altavoces envolventes Bose 700. Visite: <u>Bose.com/SS700</u>

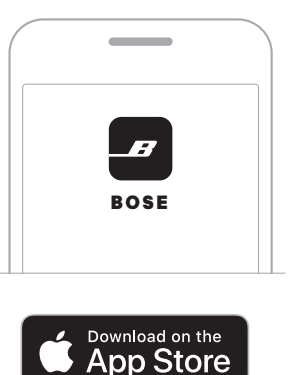

## Descargue la aplicació

envolventes.

Google Play

Descargue la aplicación y siga las instrucciones de la aplicación para configurar la barra de sonido y los altavoces envolventes.

Configurar usando la aplicación Bose

a. En la aplicación Bose, seleccione la barra de sonido.

¿Es la primera vez que usa la aplicación Bose?

b. Vaya al menú de configuración y agregue los altavoces

# **BARRE DE SON INTELLIGENTE BOSE**

# SÉLECTION DE LA MÉTHODE DE CONFIGURATION

La méthode de configuration dépend de votre barre de son :

#### Barre de son intelligente Bose

(barre de son vocale) : passez à l'étape « Configuration à l'aide de l'application Bose ».

T O T I P

#### Barre de son SoundTouch 300 :

reportez-vous à la notice d'utilisation des enceintes surround Bose 700. Consultez le site <u>Bose.com/SS700</u>

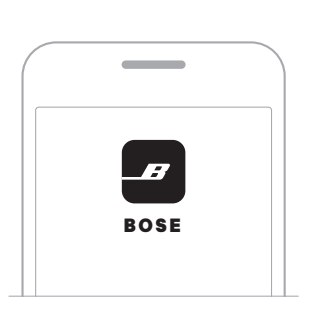

Download on the

bb Store

## Configuration à l'aide de l'application Bose

- a. Dans l'application Bose, sélectionnez votre barre de son.
- b. Accédez au menu Réglages pour ajouter vos enceintes surround.

#### Vous découvrez l'application Bose?

Téléchargez l'application et suivez les instructions pour configurer votre barre de son et vos enceintes surround.

Google Play

## **BOSE SMART SOUNDBAR**

セットアップ方法を選択する セットアップ方法はサウンドバーに よって異なります。 Boseアプリを使用して セットアップする P a. Boseアプリで、サウンドバーを選択します。 BOSE b. 設定メニューでSurround Speakers を追加します。 Bose Smart Soundbar (音声操作対応サ ウンドバー):「Boseアプリを使用して セットアップする」の手順に従います Download on the App Store Boseアプリを初めて使用する場合 20212 アプリをダウンロードし、アプリの指示に従ってサウン GET IT ON ドバーとサラウンドスピーカーを設定します。 Google Play SoundTouch 300 soundbar:

Bose Surround Speakers 700の取扱説明 書をご覧ください。次のサイトをご参

照ください。Bose.com/SS700

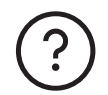

## worldwide.Bose.com/Support

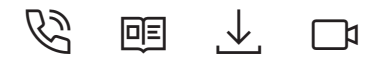

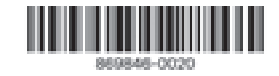